## VADEMECUM GENITORI - RICHIESTA COLLOQUIO PRESENTAZIONE SCHEDE DI VALUTAZIONE

Il genitore per interloquire con il docente Coordinatore deve:

- 1. procedere nella prenotazione tramite piattaforma ARGO (vedi tutorial successivo)
- 2. una volta prenotato presentarsi al colloquio in presenza nella data e orario stabilito.
- 1. Il genitore/tutore deve accedere al portale Argo, raggiungibile anche dal link sulla prima pagina del sito della scuola.

2. nel menù di sinistra deve cliccare sul pulsante "Servizi classe" poi su "Ricevimento genitori", indicato dalla freccia.

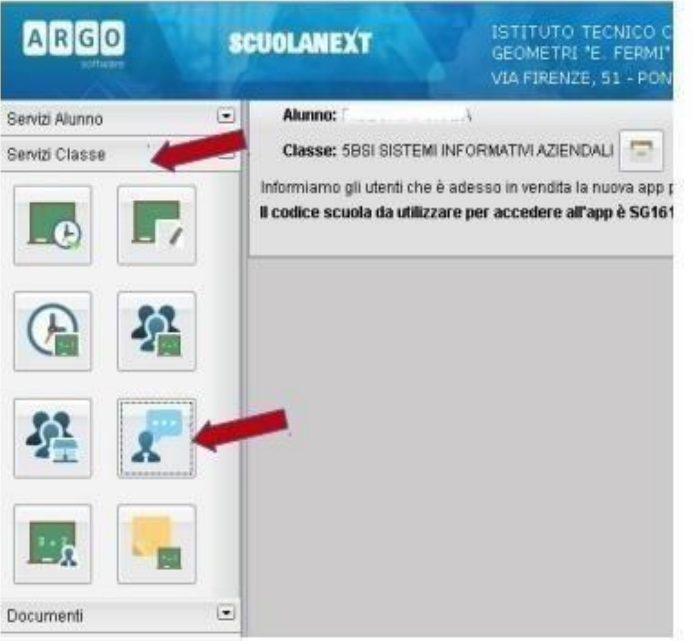

3. Nella finestra successiva cliccare sul pulsante + Nuova Prenotazione.

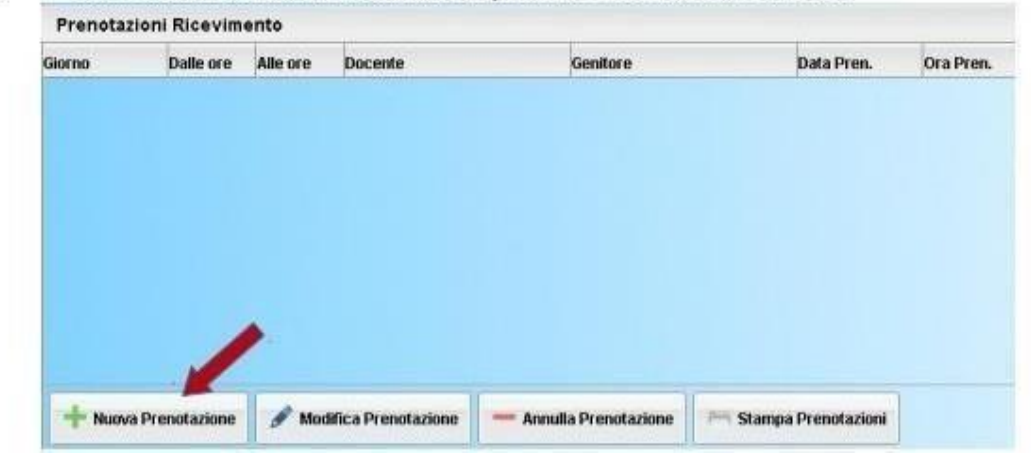

| De    | canti                                                                       |             |                   |        |               |          |             |  |  |  |  |
|-------|-----------------------------------------------------------------------------|-------------|-------------------|--------|---------------|----------|-------------|--|--|--|--|
| 1     | DRA GADELLA (Scienze motorie e sportes)                                     |             |                   |        |               |          |             |  |  |  |  |
| 2     | FEDELIFERIA (Lingue o Infendere dellana, Tierre, Citedinante e Costilutore) |             |                   |        |               |          |             |  |  |  |  |
| 2     | FIORENTINI BIARCO (Informatica, Economia apendele)                          |             |                   |        |               |          |             |  |  |  |  |
|       | INTROVICI INVESTIGA (Langua inglesio)                                       |             |                   |        |               |          |             |  |  |  |  |
| 1     | LUPPICHINA ANDREA OVIDITATION                                               |             |                   |        |               |          |             |  |  |  |  |
|       | MORINE SANDRA (Dirito,Economia politica)                                    |             |                   |        |               |          |             |  |  |  |  |
| *     | SXEA MARIA LINA. Economia azendum                                           |             |                   |        |               |          |             |  |  |  |  |
| *     | OUSINA ELUSA dirakematicas                                                  |             |                   |        |               |          |             |  |  |  |  |
|       | TACOD MARING                                                                | EATRICE (RM | igione satisfica; |        |               |          |             |  |  |  |  |
| area. | Dalle are                                                                   | Mercra      | Max Pres.         | NPres. | A partire dal | Entra il | Annotarione |  |  |  |  |

4. Verrà visualizzata una finestra simile alla seguente nella quale dovrà selezionare (cliccare) il docente dal quale vuole essere ricevuto

## PER LA SCUOLA PRIMARIA VA SELEZIONATO IL DOCENTE COORDINATORE DI CLASSE <u>E L'APPUNTAMENTO VA FISSATO ESCLUSIVAMENTE CON IL DOCENTE</u> <u>COORDINATORE</u>.

- 5. Nella parte inferiore della finestra è indicato il giorno di ricevimento.
- 6. Selezionare (cliccare) sul giorno.

| Constant Constant - Constant - Cons |            |           |             |         |                 |              |                                                                                                    |
|----------------------------------------------------------------------------------------------------|------------|-----------|-------------|---------|-----------------|--------------|----------------------------------------------------------------------------------------------------|
| -                                                                                                    | links over | - Million | Star French | Ares    | a partie of     | 3611         | Assume:                                                                                                    |
|                                                                                                    | 1916       | parts .   |             | 1.1     | - International | Dataseters.  | the second second second second second second second second second second second second second second second se |
| window (                                                                                                    | 1810       | 1mgA      | 6.4         | *       | · Farments *    | and show the |                                                                                                    |
| ini anta                                                                                                    | 100        | 1         | N .         | 10      | -parlocates     | 181020100    |                                                                                                    |
|                                                                                                    | 1000       | fig. 1    | e -         |         | (month)         |              |                                                                                                    |
|                                                                                                    | 10.00      | -12       |             | A       | decreption.     | always       |                                                                                                    |
| -                                                                                                    | 18.66      | -         |             | A       | - 18140344      | danaches (   | 14 C                                                                                                    |
| Press of                                                                                                    | 11.00      | 10.0      | 14          | 10.0    | 34752256        | FUT, ADD HIL | 2.1                                                                                                    |
| -                                                                                                    | inter.     | bank.     | 0¥.         | A       | physical .      | AATSuppe     |                                                                                                    |
| Amount                                                                                                    | 1116.1     | 10.00     | 14          | 20      | 1000001         | 20000000     |                                                                                                    |
| terment.                                                                                                    | 1446.1     | 10.00     | 1           | 180 I I |                 | appealer!    |                                                                                                    |
| 1000                                                                                                    | 19.00      | -12-41    | 4           | 1       | FROM OFFT       | PU090071     |                                                                                                    |
| trees                                                                                                    | 18.60      | 4246      | 10          | 1.      | (anonosi)       | . 6.100004.1 | 23                                                                                                    |
| Active                                                                                                    | 11.16      | 124       | 1.4         | ¥.)     | MORDERS         | 11000041     | 2.5                                                                                                    |
| Acres 14                                                                                                    | 14         | 10.00     | 18          | 14.5    | A appoint of    | -incosti     |                                                                                                    |
| -                                                                                                    | 1 10       | 1040      | 3¥.         | 1.      | Personnet 1     | 100000000    |                                                                                                    |
| ALLER                                                                                                    | 300        | Mar.      | 14          | 10      | UTGODDUTY -     | HEDDODAY     |                                                                                                    |
| 1                                                                                                    | A.c.       | them -    | 2.42        | 120     | Announced       |              |                                                                                                    |

7. Cliccare sul pulsante + Nuova Prenotazione.

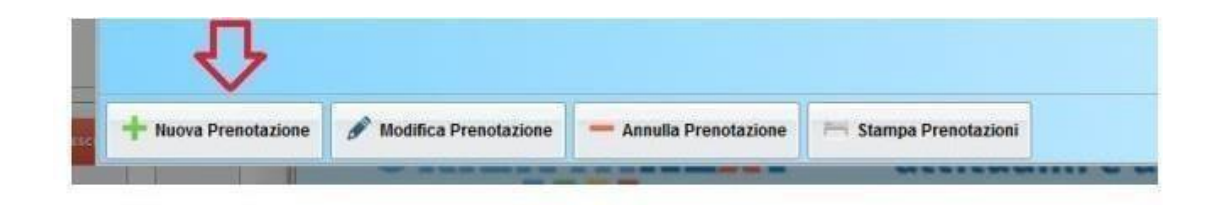

 Verrà visualizzata la seguente finestra nella quale, eventualmente, cliccare sulla casella del genitore per scegliere quale genitore andrà al ricevimento e poi cliccare sul tasto conferma

| Prenotazione                                              |                                                                      | ×          |
|-----------------------------------------------------------|----------------------------------------------------------------------|------------|
| Docente:<br>Email Docente:<br>Prenotazione per il giorno: | ZUFFOLATO MARIA ROBERTA<br>roberta zuffolato@icdiaz.it<br>09/12/2015 |            |
| Genitore:                                                 | BIZZOZERO GIOVANNI MARIA                                             | ~          |
| Confermare indirizzo email:                               | raffaella.motta@icdiaz.it                                            | _          |
| Confermare recapito telefonico:                           | 0362500556                                                           |            |
|                                                           |                                                                      |            |
|                                                           |                                                                      |            |
|                                                           |                                                                      |            |
|                                                           |                                                                      | V Conferma |
|                                                           |                                                                      |            |

9. Confermata la prenotazione del colloquio, chiudere la finestra. La situazione a video sarà uguale a quella del **punto 2.** Cliccare sul pulsante "Ricevimento genitori" per riaprire la finestra del **punto 3**, questa mostrerà anche le prenotazioni già fatte e sarà possibile inserire, modificare, annullare e stampare cliccando sui relativi pulsanti.

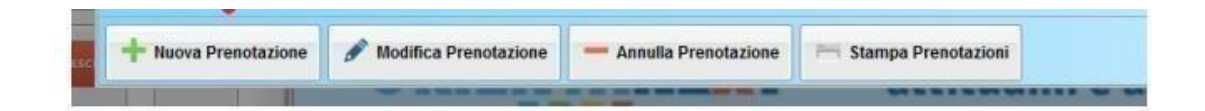